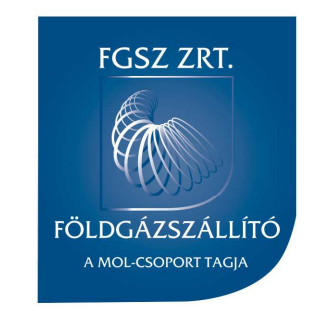

# FGSZ Shipper Info Day 2018

Siófok, 2018. július 3-4.

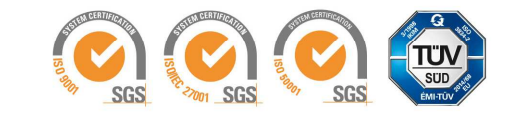

### Agenda

|             | 10:00 - 10:15 | SID megnyitása, köszöntés                                                |    |
|-------------|---------------|--------------------------------------------------------------------------|----|
|             | 10:15 - 10:30 | Az IPNew Projektről                                                      |    |
|             |               | Rendszer bemutató                                                        |    |
|             | 10:30 - 10:40 | Bejelentkezés, Felhasználók felvétele, Jogosultság kiosztás              |    |
|             | 10:40 - 11:00 | Kapacitáslekötés                                                         |    |
|             | 11:00 - 11:20 | Anonim piac, bilat                                                       |    |
|             | 11:20 - 11:35 | Szünet                                                                   |    |
| 40          | 11:35 - 12:00 | Nominálás, Trade                                                         | G  |
|             | 12:00 - 12:20 | KP működés (változatlansága)                                             |    |
|             | 12:20 - 12:40 | Új funkcionalitások                                                      |    |
|             |               | - Backhaul kivezetése/átalakítása                                        |    |
| -           |               | - Túlnominálás bemutatása                                                |    |
|             | 12:40 - 13:45 | Ebédszünet                                                               |    |
| 40          | 13:45 - 14:15 | UAT-tal kapcsolatos tájékoztató                                          | .0 |
|             |               | <ul> <li>- UAT célja a rendszerhasználók, rendszerüzemeltetők</li> </ul> |    |
|             |               | szempontjából                                                            |    |
|             |               | <ul> <li>Interfész hívások, Technikai információk, Ütemezés</li> </ul>   |    |
| _           |               | - Kérdések                                                               |    |
|             | 14:15 - 14:20 | Szünet                                                                   |    |
| <del></del> | 14:20 - 14:40 | Allokálás                                                                |    |
|             | 14:40 - 15:00 | Elszámolás                                                               |    |
|             | 15:00 - 15:10 | Kapcsolódó rendszerüzemeltetői matching                                  |    |
|             |               |                                                                          |    |

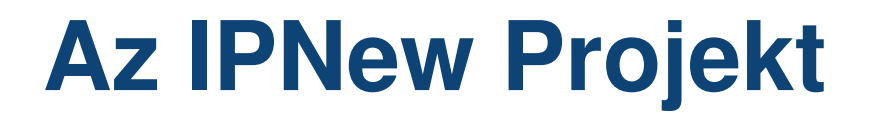

www.fgsz.hu -

#### Az IPNew Projektről

#### Előadó: Csanálosi Tamás

www.fgsz.hu

#### Motiváció

Szabályozási és felhasználói elvárások hatékony kielégítése korszerű műszaki alapokon

#### Fő mérföldkövek

- 2015: döntés a Projekt megindításáról
- 2016: logikai rendszertervezés
- 2018:
  - Partnerek tájékoztatása
  - Fejlesztés lezárása, infrastruktúra kialakítása
  - Belső és külső felhasználói tesztelés
  - Rendszerek élesbe állása

www.fgsz.hu

#### Tervezett mérföldkövek az élesbe állásig

- július 9. Megnyitás külső felhasználók felé
- augusztus 31. Külső visszajelzések feldolgozása, szükséges paraméterezések, hibajavítások elvégzése
- szeptember 19.\* Rendszer élesbe állítása

www.fgsz.hu

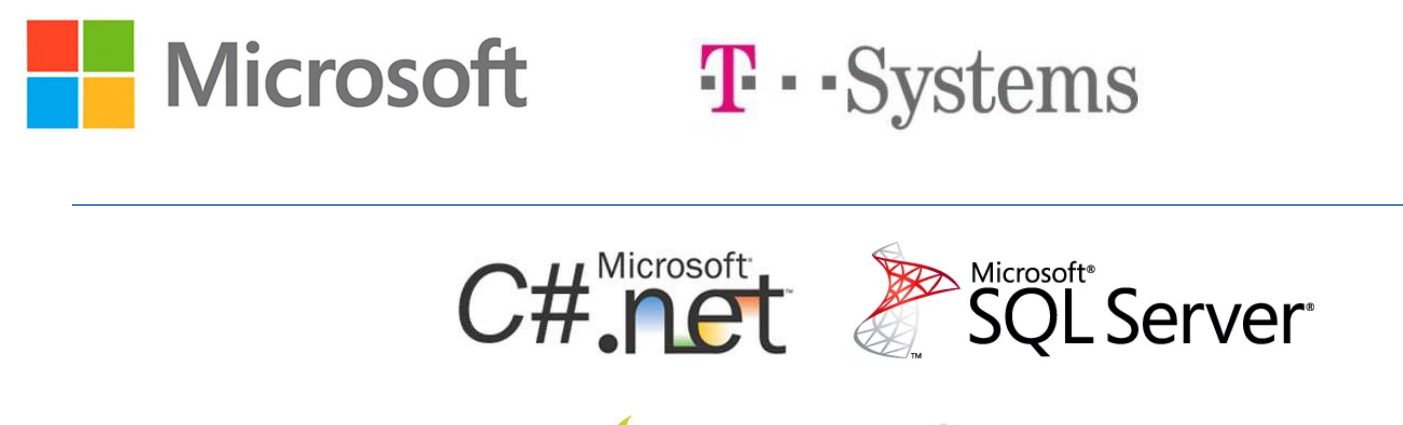

Sencha 📦 ext js

Hewlett Packard Enterprise

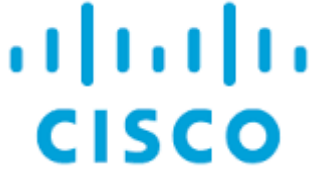

www.fgsz.hu -

#### Rendszerelemek

- RBP
- IP
- KP
- RBP.eu
- TSOdata (fgsz.hu-ról publikusan elérhető)
- IPdata

# Rendszer bemutató

- Keretrendszeri/felületi funkciók jellemzői
  - Felhasználói élmény
  - Felhasználónként testre szabható felületek
  - Listafelületek exportálhatók többféle formátumba
  - Rendszerüzenetek felületen követhetők, email értesítések is beállíthatók

### **Rendszer bemutató**

www.fgsz.hu -

Kérdések...

#### Következő téma:

Bejelentkezés, Regisztráció Előadó: Jámbor Tímea

www.fgsz.hu -

#### Bejelentkezés/Regisztráció az új IP, KP, RBP

#### felületekre

#### Előadó: Jámbor Tímea

www.fgsz.hu –

### MIBEN ÚJ?

- EGYSZERŰBB
  - KIZÁRÓLAG A PUBLIKUS KULCCSAL AZONOSÍTUNK
- RUGALMASABB
  - SAJÁT FELHASZNÁLÓ ELÉRÉS/ACCOUNT KEZELÉSE MINDHÁROM FELÜLETEN
  - TETSZŐLEGES FEL/LEIRATKOZÁS EMAIL ÉRTESÍTÉSEKRŐL

www.fgsz.hu

#### Meglévő partner

#### TEENDŐK?

 RENDSZERHASZNÁLÓ: TANÚSÍTVÁNY BEKÜLDÉSE ".CER" FORMÁTUMBAN (RBP@FGSZ.HU)

Ügyféltámogatás: tanúsítvány rögzítése

**1.**RENDSZERHASZNÁLÓ : ELÉRÉS TESZTELÉSE

www.fgsz.hu

# Új partner I.

INFORMÁCIÓGYŰJTÉS: WWW.FGSZ.HU

RENDSZERHASZNÁLAT JOGI, PÉNZÜGYI, TECHNIKAI, EGYÉB FELTÉTELEI REGISZTRÁCIÓ KEZDEMÉNYEZÉSE: WWW.RBP.EU

www.fgsz.hu

# Új partner II.

| * RBP | RBP News and Events | UMM Secure Area | a Capacity Auctions | Buy-back auctions | Members and IPs Us | seful Information   | Login<br>Register  |
|-------|---------------------|-----------------|---------------------|-------------------|--------------------|---------------------|--------------------|
|       |                     |                 | Ļ                   |                   |                    |                     |                    |
| * RBP | RBP Ne              | ws and Events U | IMM Secure Area     | Capacity Auction  | ns Buy-back auctio | ons Members and IPs | Useful Information |
|       | User F              | Registra        | tion Fo             | rm                |                    |                     |                    |
|       | Full name:*         |                 |                     |                   |                    |                     |                    |
|       | Email address:*     |                 |                     |                   |                    |                     |                    |
|       | Password:*          |                 |                     |                   |                    |                     |                    |
|       | Confirm password    | *               |                     |                   |                    |                     |                    |
|       | Phone number:*      |                 |                     |                   |                    |                     |                    |
|       | CAPTCH              | 4               |                     |                   |                    |                     |                    |

This question is for testing whether or not you are a human visitor and to prevent automated spam submission. How much is 3 + 5 + 4?

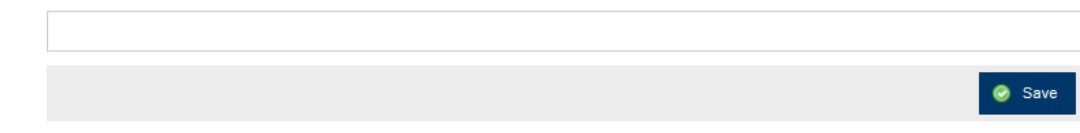

www.fgsz.hu

# Új partner III.

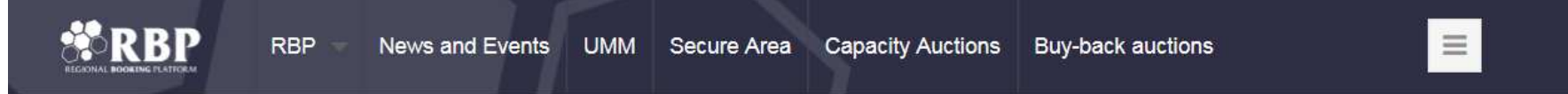

#### Sikeres bejelentkezés!

#### Ön bejentkezett az rbp.eu weboldalra.

#### Itt igényelhet EIC kódot az FGSZ Zrt.-től.

Csak magyarországi jogi személyek igényelhetnek EIC kódot az FGSZ Zrt.-től. A nem-magyarországi jogi személyek keressék fel a honos szabályozási hivatalukat, vagy az ENTSOG-ot

#### Itt tud csatlakozási igényt benyújtani az Informatikai Platformra.

IP- regisztráció akkor szükséges, ha az FGSZ Zrt. által üzemeltetett rendszeren tervez bármilyen jellegű tranzakciót, vagy az FGSZ KP Kft. által üzemeltetett kereskedési platformhoz kíván csatlakozni. Ehhez az RBP-hez is regisztrálni kell. (Info:kap@fgsz.hu)

És itt tud csatlakozási igényt benyújtani a Regional Booking Platform-ra.

RBP- regisztráció valamennyi, az RBP-hez csatlakozott TSO rendszerén tervezett tranzakcióhoz szükséges. (Info:rbp@fgsz.hu)

# Új partner IV.

Informatikai Platformra

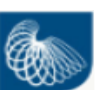

- Regisztráló felhasználó \*.cer tanúsítványának feltöltése
- Vállalati információk megadása (EIC kód, szerződéses adatok, képviselők, kapcsolattartók)
- Megkötni kívánt szerződések kiválasztása (keretszerződés, jogcím átvezetési, kiegyensúlyozási szerződések, IPFM)
- Dokumentumok feltöltése (cégkivonat, aláírási címpéldány, eredménykimutatás, engedély/nyilatkozat)
- Jogok és kötelezettségek elfogadása

#### Kapacitáslekötési Platformra **RBP**

- Regisztráló felhasználó \*.cer tanúsítványának feltöltése
- Vállalati információk megadása (EIC kód, szerződéses adatok, képviselők, kapcsolattartók megadása)
- TSO-k (RBP-hez csatlakozott szállító cégek kiválasztása)
- Jogok és kötelezettségek elfogadása

www.fgsz.hu -

Kérdések...

#### Következő téma:

Felhasználók felvétele, Jogosultság kiosztása Előadó: Vígh Péter

### Felhasználók - Jogosultságok

www.fgsz.hu

#### Felhasználók felvétele, Jogosultság kiosztása

Előadó: Vígh Péter

# Csatlakozási igény benyújtása - UAT

1. RENDSZERHASZNÁLÓ: TANÚSÍTVÁNY ELKÜLDÉSE ".CER" FORMÁTUMBAN (RBP@FGSZ.HU)

ÜGYFÉLTÁMOGATÁS: TANÚSÍTVÁNY RÖGZÍTÉSE **1.** RENDSZERHASZNÁLÓ:

www.fgsz.hu

Elérés tesztelése

TOVÁBBI FELHASZNÁLÓK FELVÉTELE

# Tanúsítvánnyal kapcsolatos elvárások

www.fgsz.hu

A tanúsítványokkal szembeni technikai elvárások lényegében nem változnak:

- Verzió: v3
- Aláírási algoritmus: sha256RSA
- Aláírás-kivonatoló algoritmus: sha256
- Fontos, hogy a tanúsítvány felhasználói azonosításra alkalmas legyen

További, nem technikai jellegű elvárás:

- Külső, minősített bizalmi szolgáltató állítja ki
- A minősített bizalmi szolgáltató az igénylő személyazonosságának ellenőrzése után bocsátja ki az elektronikus tanúsítványt

### Saját felhasználók rögzítése

www.fgsz.hu

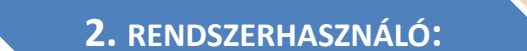

Felületen az új Felhasználó felvétele

TANÚSÍTVÁNY PUBLIKUS RÉSZÉNEK (.CER) FELTÖLTÉSE ÜGYFÉLTÁMOGATÁS: TANÚSÍTVÁNY RÖGZÍTÉSE **2.** RENDSZERHASZNÁLÓ:

**E**LÉRÉS TESZTELÉSE

JOGOSULTSÁGOK BEÁLLÍTÁSA

(TOVÁBBI FELHASZNÁLÓ( GÉP-GÉP KAPCSOLAT IS) FELVÉTELE)

# Saját felhasználók rögzítése

- Az admin felhasználó rögzítheti a szervezet további felhasználóit az IP és a RBP rendszerekben, és rendelhet hozzájuk szerepkört
- Törzsadatok>Felhasználók>Új felhasználó>Új felhasználó saját szervezethez

| RBP 1. Törzsadatok - 2                    | 2. Aukciók 👻 3. Másodlagos piac 👻 |                   |               |                         |             |                   | HU   <u>EN</u> 2018.07.02.<br>13:34:09 (UTC) | FGSZ UAT (Node-1)<br>1.18.629.531 | HUFEONENR felhasznál<br>(E.ON Energiakereskedelmi |
|-------------------------------------------|-----------------------------------|-------------------|---------------|-------------------------|-------------|-------------------|----------------------------------------------|-----------------------------------|---------------------------------------------------|
| Kezdő oldal Felhasználók ×                |                                   |                   |               |                         |             |                   |                                              |                                   |                                                   |
| ý Új felhasználó -                        |                                   | 1                 |               |                         |             |                   |                                              |                                   | 👹 Beállítások 🍷                                   |
| Uj feinasznaio (sajat szervezetnez) esség | kezdete Érvényesség vége Hozáre   | ndelt partnerek   | Nyelv Felhas  | sználó típus Státusz    | Telefonszám | E-mail            |                                              |                                   |                                                   |
| Új felhasználó                            |                                   |                   |               |                         |             | 0 8               |                                              |                                   |                                                   |
| Felhasználó alapadatai                    |                                   |                   |               | Jogosultság beállítások |             |                   |                                              |                                   |                                                   |
| Teljes név:*                              | Felhasználó típus:                | Külső felhasználó |               | 🔘 Új szerepkör 🛛 💥 Tör  | lés         |                   |                                              |                                   |                                                   |
| Nyelv:*                                   | ✓ Státusz:                        | Aktív             |               |                         |             |                   |                                              |                                   |                                                   |
| Telefonszám:                              | Érvényesség kezdete:*             | 2018.07.09        | 111           |                         |             |                   |                                              |                                   |                                                   |
| E-mail:                                   | Érvényesség vége:                 |                   | 1111          |                         |             |                   |                                              |                                   |                                                   |
|                                           | Tanúsítvány (.cer):*              |                   | Tallózás      |                         |             |                   |                                              |                                   |                                                   |
| Értesítési beállítások                    |                                   |                   |               |                         |             |                   |                                              |                                   |                                                   |
| Értesítés típus                           |                                   |                   | Feliratkozva? |                         |             |                   |                                              |                                   |                                                   |
|                                           |                                   |                   |               |                         |             |                   |                                              |                                   |                                                   |
|                                           |                                   |                   |               |                         |             |                   |                                              |                                   |                                                   |
|                                           |                                   |                   |               |                         |             |                   |                                              |                                   |                                                   |
|                                           |                                   |                   |               |                         |             |                   |                                              |                                   |                                                   |
|                                           |                                   |                   |               |                         |             |                   |                                              |                                   |                                                   |
|                                           |                                   |                   |               |                         |             |                   |                                              |                                   |                                                   |
|                                           |                                   |                   |               |                         |             |                   |                                              |                                   |                                                   |
|                                           |                                   |                   |               |                         |             |                   |                                              |                                   |                                                   |
|                                           |                                   |                   |               |                         |             |                   |                                              |                                   |                                                   |
|                                           |                                   |                   |               |                         |             |                   |                                              |                                   |                                                   |
|                                           |                                   |                   |               |                         |             |                   |                                              |                                   |                                                   |
|                                           |                                   |                   |               |                         |             |                   |                                              |                                   |                                                   |
|                                           |                                   |                   |               |                         |             | 🞯 Mentés 🗱 Mégsem |                                              |                                   |                                                   |
|                                           |                                   |                   |               |                         |             |                   |                                              |                                   |                                                   |

# Jogosultságok kiosztása

- A felhasználók rögzítése folyamán megadhatjuk a szerepköröket, ezeket a későbbiekben módosíthatjuk
- Törzsadatok>Felhasználók>Felhasználó kiválasztása>Szerkesztés>Jogosultságok beállítása

| Szerepkörök felvé | itele 🛞                                                                                                    |
|-------------------|----------------------------------------------------------------------------------------------------|
| Partner:          | HUFEONENR (15X-EON-EKERA)                                                                                                    |
| Szerepkörök:      | <ul> <li>Szerepkör neve ↑</li> <li>NetworkUserAdministrator</li> <li>NetworkUserBidder</li> <li>Rendszerhasználó bilat ügyletek</li> <li>Rendszerhasználó kapacitás visszaadás</li> <li>Rendszerhasználó OSBB</li> </ul> |
|                   | OK ₩égsem                                                                                                    |

# Jogosultságok kiosztása

www.fgsz.hu –

Kérdések...

#### Következő téma:

Kapacitáslekötés, bilat, anonim piac Előadó: Prekáczka Zsófia

## Kapacitáslekötés, bilat, anonim piac,

#### Kapacitáslekötés, bilat, anonim piac, Előadó: Prekáczka Zsófia

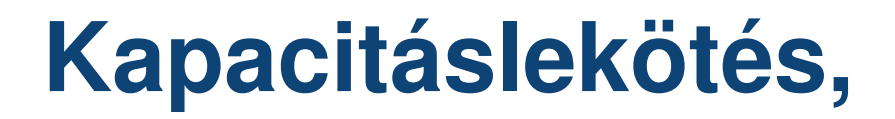

www.fgsz.hu -

#### Aukciók listázása, aukció megtekintése

#### Ajánlat beadása futó aukciónál:

Emelkedő áras aukció  $\rightarrow$  éves aukció Egyenáras aukció  $\rightarrow$  napi aukció

#### Ajánlatok módosítása és visszavonása

#### Előzetes ajánlatadási profil fő entitás listázó képernyő:

- létrehozás,
- másolás,
- módosítás,
- törlés,
- felfüggesztés/aktiválás funkciók.

# Egyenáras és emelkedő áras aukció ajánlat megadása profilhoz

# Bilat, anonim piac

www.fgsz.hu 🗕

Bilat ügylet létrehozása felületen

#### Kapacitás piac ügyletek listázása, szűrő bemutatása

#### Új kapacitás piac ügylet

- ajánlat létrehozása
- ellenoldali ajánlat létrehozása
- TSO általi jóváhagyás/elutasítás

## Bilat, anonim piac

www.fgsz.hu -

Kérdések...

#### Következő téma:

Nominálás, Trade Előadó: Kovács Zsolt

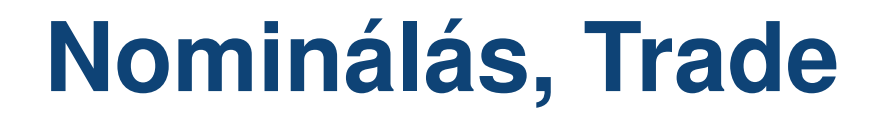

www.fgsz.hu -

#### Nominálás, Trade Előadó: Kovács Zsolt

# Nominálás, Trade

- A portfólió listázás módszer módosult.
- Az egyes portfóliókra vonatkozó fontosabb infó már lista szinten elérhetők.
- A portfólió kezelést segítő új információs ablakok értelmezése,
- Órai bontás
- Megszakítás
- karbantartás
- Egyoldali meghatalmazás
- Portfólió verziók kezelése.
- Nominálás benyújtása, módosítása gép-gép kapcsolattal és felületen keresztül.
- Élettörténet követés funkció bemutatása.
- Adatfrissítés funkció bemutatása.

# Nominálás, Trade

- Tranzakciós értesítések (TRADE)
- MÓDSZER változás !!! Matching!!!!
- Trade ajánlat benyújtása, módosítása gép-gép kapcsolattal és felületen keresztül.
- A portfólió kezelést segítő új információs ablak értelmezése,
- Fedezetlen ügyletek
- Ciklus dokumentumok RH és NNO szemmel
- Zárásindítási gázóra értelmezése
- Megszakítási értesítés dokumentum
- Nominálás visszaigazolás dokumentum
- Ciklus zárás eredmény RH szemmel
- Nominálási sor élettörténet, várható változás követés
- Dokumentum import/export

### Nominálás, Trade

www.fgsz.hu -

Kérdések...

#### Következő téma:

Kereskedési Platform Előadó: Dömötör Zsolt

#### **Kereskedési Platform**

www.fgsz.hu -

Kereskedési Platform Előadó: **Dömötör Zsolt** 

### **Kereskedési Platform**

| 🕼 1. Ajánlati könyvek 🖄 2. Beadott ajánlataim 🏾 🖄 3. Megkötött ügyleteim 🖄 4. Riportok 💌 | 2018.07.02.<br>14:19:25 (CET) |
|------------------------------------------------------------------------------------------|-------------------------------|
| Kezdő oldal                                                                              |                               |
|                                                                                          |                               |
| Hirdetmények                                                                             | ° 7 R T                       |
| Üdvözöljük a redszerhasználókat !                                                        |                               |
|                                                                                          |                               |
|                                                                                          |                               |
|                                                                                          |                               |
|                                                                                          |                               |
|                                                                                          |                               |
|                                                                                          |                               |
|                                                                                          |                               |
|                                                                                          |                               |
| FOLDGA                                                                                   | ZSZALLIIO                     |

# Ajánlati könyv / termékek

www.fgsz.hu

#### Jogcím alapú termékek wd/da:

### Hálózati pontra vonatkozó termékek wd/da:

| Kezdő oldal    | Ajánlati könyvek              | ×                                              |                                                                                                    |                                                                                                    |                                                                                                    |                                              |                            |                           |                                                |                                                |                            |                       |                                                                 |
|----------------|-------------------------------|------------------------------------------------|----------------------------------------------------------------------------------------------------|----------------------------------------------------------------------------------------------------|----------------------------------------------------------------------------------------------------|----------------------------------------------|----------------------------|---------------------------|------------------------------------------------|------------------------------------------------|----------------------------|-----------------------|-----------------------------------------------------------------|
| MGPda ajánla   | lati könyv - 2018.07.03.      | - Aktív (ügyletkötési)                         |                                                                                                    |                                                                                                    | 8 C                                                                                                    | HEGda ajánlati                               | könyv - 20                 | 018.07.03 Aktiv           | (ügyletkötési)                                 |                                                |                            |                       | © C                                                             |
| Nyitó (HUF/kW  | Wh/h): Max. (HUF/kW<br>0,0000 | h/h): Min. (HUF/kWh/h):<br>,0000 0,0000        | Utolsó ár<br>(HUF/kWh/h):<br>0,0000                                                                                                    | Forgalom (KE):                                                                                                 | Kötésegység<br>(kWh/h):<br>0 500                                                                                 | Nyitó (HUF/kWh                               | /h): Max<br>0000           | x. (HUF/kWh/h):<br>0,0000 | Min. (HUF/kWh/h):<br>0,0000                    | Utolsó ár<br>(HUF/kWh/h):<br>0,00              | Forg                       | alom (KE):            | Kötésegység<br>(kWh/h):<br>500                                  |
| Menny          | yiség (KE)                    | Vételi ár (HUF/kWh/h)                          | Mennyiség (                                                                                                    | KE) E                                                                                                    | ladási ár (HUF/kWh/h)                                                                                            | Hálózati pont                                | Menn                       | nyiség Vé                 | teli ár (HUF/kW                                | Hálózati pont                                  | Menr                       | yiség                 | Eladási ár (HUF/k                                               |
|                | 4                             | 8,0000                                         |                                                                                                    | 2                                                                                                    | 5,0000                                                                                                    | 0+                                           |                            |                           |                                                | KABFUZFO11.                                    | -                          | 2                     | 3,0000                                                          |
| MGPwd ajánla   | lati könyv - 2018.07.02.      | - Aktív (ügyletkötési)                         |                                                                                                    |                                                                                                    | ଚତ                                                                                                    | HEGwd ajánlat                                | i könyv <u>- 2</u>         | <u>018.07.02.</u> - Aktív | (ügyletkötési)                                 |                                                |                            |                       | ٥C                                                              |
| Nyitó (HUF/kW  | Wh/h): Max. (HUF/kW           | h/h): Min. (HUF/kWh/h):                        | Utolsó ár<br>(HUF/kWh/h):                                                                                                    | Forgalom (KE):                                                                                                 | Kōtésegység<br>(kWh/h):                                                                                          | Nyitó (HUF/kWh                               | /h): Max                   | к. (HUF/kWh/h):           | Min. (HUF/kWh/h):                              | Utolsó ár<br>(HUF/kWh/h):                      | Forg                       | alom (KE):            | Kötésegység<br>(kWh/h):                                         |
| C              | 0,0000 0                      | ,0000 0,0000                                   | 0,0000                                                                                                    |                                                                                                    | 0 500                                                                                                    | 0,                                           | 0000                       | 0,0000                    | 0,0000                                         | 0,00                                           | 000                        | - (                   | 500                                                             |
| Gázóra         | Mennviség (KE)                | Vételi ár (HUE/kWh/h)                          | Gázóra Mer                                                                                                    | nyiség (KE) E                                                                                                  | ladási ár (HUF/kWh/h)                                                                                            | Hálózati p                                   | Gázóra                     | Mennvis                   | Vételi ár (HLIE                                | Hálózati                                       | Gáz                        | Mennvi                |                                                                 |
| 18             |                               |                                                | and the second second s | and a second second second second second second second second second second second second second second second | and the second second second second second second second second second second second second second second second | a second second second second                |                            | merniyis                  | veten ar (nor                                  |                                                |                            |                       | Eladási ár (H                                                   |
|                | 2                             | 3,0000                                         |                                                                                                    |                                                                                                    |                                                                                                    | KAAJKA00                                     | 17                         | 1                         | 3,0000                                         | GEBABO                                         | 21                         | 5                     | Eladási ár (H                                                   |
| 17             | 2                             | 3,0000<br>3,0000                               |                                                                                                    |                                                                                                    |                                                                                                    | KAAJKA00<br>KAAJKA00                         | 17<br>20                   | 1                         | 3,0000<br>3,0000                               | GEBABO                                         | 21<br>20                   | 5                     | Eladási ár (H<br>5,0000<br>5,0000                               |
| 17<br>16       | 2 2 2 2                       | 3,0000<br>3,0000<br>3,0000                     |                                                                                                    |                                                                                                    |                                                                                                    | KAAJKA00<br>KAAJKA00<br>KAAJKA00             | 17<br>20<br>19             | 1<br>5<br>5               | 3,0000<br>3,0000<br>3,0000                     | GEBABO<br>GEBABO<br>GEBABO                     | 21<br>20<br>19             | 5                     | Eladási ár (H<br>5,0000<br>5,0000<br>5,0000                     |
| 17<br>16<br>15 | 2<br>2<br>2<br>2<br>2         | 3,0000<br>3,0000<br>3,0000<br>3,0000<br>3,0000 |                                                                                                    |                                                                                                    |                                                                                                    | KAAJKA00<br>KAAJKA00<br>KAAJKA00<br>KAAJKA00 | 17<br>20<br>19<br>18       | 1<br>5<br>5<br>5          | 3,0000<br>3,0000<br>3,0000<br>3,0000           | GEBABO<br>GEBABO<br>GEBABO<br>GEBABO           | 21<br>20<br>19<br>18       | 5<br>5<br>5<br>5<br>5 | Eladàsi àr (H<br>5,0000<br>5,0000<br>5,0000<br>5,0000           |
| 17<br>16<br>15 | 2<br>2<br>2<br>2<br>2         | 3,0000<br>3,0000<br>3,0000<br>3,0000<br>3,0000 |                                                                                                    |                                                                                                    |                                                                                                    | KAAJKA00<br>KAAJKA00<br>KAAJKA00<br>KAAJKA00 | 17<br>20<br>19<br>18<br>17 | 1<br>5<br>5<br>5<br>5     | 3,0000<br>3,0000<br>3,0000<br>3,0000<br>3,0000 | GEBABO<br>GEBABO<br>GEBABO<br>GEBABO<br>GEBABO | 21<br>20<br>19<br>18<br>17 | 555555                | Eladási ár (H<br>5,0000<br>5,0000<br>5,0000<br>5,0000<br>5,0000 |

### Ajánlatbeadás

www.fgsz.hu

#### Új ajánlat / Vételi ajánlat

| Termék:*                 | MGP day ahead / 2018.06.30. | •     |
|--------------------------|-----------------------------|-------|
| Hálózati pont:*          | MGP (SINBP000000N)          | •     |
| Mennyiség (KE):*         |                             | 8     |
| Ajánlati ár (HUF/kWh/h): | 6 🗌 Piac                    | ci ár |
| Megbízás típus:*         | Részteljesítés megengedett  | •     |
| Érvényesség:             | 2018.06.29 Gázóra:* 24      | \$    |
| Mennyiség (kWh/h):       | 24 x 8 x 500 = 96 0         | 00    |
| Szükséges fedezet (HUF): | 4 000 x 6,0000 x 24 = 576 0 | 00    |
| Szabad fedezet (HUF):    |                             | 0     |
|                          | 📀 Mentés 🔛 Mégser           | m     |

| Új ajánlat / Vételi ajánlat |                         | 8                      |
|-----------------------------|-------------------------|------------------------|
| Termék:*                    | HEG within day / 2018.0 | 7.02.                  |
| Gázóra:                     | 13 🌲 Gázórától          | 17 🌲 Gázóráig          |
|                             | 18:00                   | 23:00                  |
| Hálózati pont:*             | Babócsa (GEBABOCS1      | 1GN) -                 |
| Mennyiség (KE):*            |                         | 1                      |
| Ajánlati ár (HUF/kWh/h):    |                         | 2 📃 Piaci ár           |
| Megbízás típus:*            | Részteljesítés megengeo | dett 👻                 |
| Érvényesség:                | 2018.07.02              | Gázóra:* 24 🌲          |
| Mennyiség (kWh/h):          |                         | 5 x 1 x 500 = 2 500    |
| Szükséges fedezet (HUF):    | 50                      | 0 x 2,0000 x 5 = 5 000 |
| Szabad fedezet (HUF):       |                         | 19 843 093,5           |
|                             | 📀 Me                    | entés 🗱 Mégsem         |

### **Beadott ajánlatok**

| <b>M</b>    | 1. Ajánlati könyvek | 2. Beadott aj | ánlataim 🛛 🖄 3. Megkötött ügy | /leteim 🖄 4. Rip | ortok 🔻 🖄 5. Adminisztr | áció 🔻         | 2<br>1      | 018.06.29.<br>2:53:31 (CET) | Magyar 🔻 😡  | Azure TESZT-2 (Node-1)<br>1.18.629.1120 |
|-------------|---------------------|---------------|-------------------------------|------------------|-------------------------|----------------|-------------|-----------------------------|-------------|-----------------------------------------|
| Kezdő olda  | Beadott ajánla      | ataim 🕺 Ajáni | ati könyvek ×                 |                  |                         |                |             |                             |             |                                         |
| 🗿 Új vételi | ajánlat 🚫 Új el     | adási ajánlat |                               |                  |                         |                |             |                             |             | 1                                       |
| Id          | Vétel/Eladás        | Státusz       | Termék                        | Gázóra           | Piac státusza           | Ajánlati ár (H | Mennyiség ( | Maradék me                  | Megbizás ti | Létrehozás dátuma 🖡                     |
| \$          |                     |               |                               | ÷                |                         |                | \$          | \$                          |             |                                         |
| 302         | Vételi ajánlat      | Törölt        | MGPwd20180625                 | 18               | e Lezárult              | 4,5000         | 100         | 100                         | RTM         | 2018.06.25 17:35                        |
| 303         | Vételi ajánlat      | Törölt        | MGPwd20180625                 | 17               | e Lezárult              | 4,5000         | 100         | 100                         | RTM         | 2018.06.25 17:35                        |
| 304         | Vételi ajánlat      | Törölt        | MGPwd20180625                 | 16               | e Lezárult              | 4,5000         | 100         | 100                         | RTM         | 2018.06.25 17:35                        |
| 305         | Vételi ajánlat      | Törölt        | MGPwd20180625                 | 15               | Lezárult                | 4,5000         | 100         | 100                         | RTM         | 2018.06.25 17:35                        |
| 301         | Eladási ajánlat     | Teljesült     | MGPda20180623                 |                  | Lezárult                | 4,0000         | 1           | 0                           | MVS         | 2018.06.22 14:09                        |
| 300         | Vételi ajánlat      | Teljesült     | MGPda20180623                 |                  | Lezárult                | 3,0000         | 11          | 0                           | MVS         | 2018.06.22 14:06                        |
| 299         | Vételi ajánlat      | Teljesült     | MGPda20180623                 |                  | Lezárult                | 4,0000         | 1           | 0                           | RTM         | 2018.06.22 13:53                        |
| 298         | Eladási ajánlat     | Teljesült     | MGPda20180623                 |                  | Lezárult                | 3,0000         | 11          | 0                           | RTM         | 2018.06.22 13:51                        |
| 297         | Vételi ajánlat      | Teljesült     | MGPwd20180620                 | 20               | Lezárult                | 5,0000         | 1           | 0                           | MVS         | 2018.06.20 20:39                        |
| 296         | Vételi ajánlat      | Teljesült     | MGPwd20180620                 | 21               | Lezárult                | 5,0000         | 1           | 0                           | MVS         | 2018.06.20 20:39                        |
| 295         | Vételi ajánlat      | Teljesült     | MGPwd20180620                 | 22               | Lezárult                | 5,0000         | 1           | 0                           | MVS         | 2018.06.20 20:39                        |
| 294         | Vételi ajánlat      | Teljesült     | MGPwd20180620                 | 23               | Lezárult                | 5,0000         | 1           | 0                           | MVS         | 2018.06.20 20:39                        |
| 293         | Vételi ajánlat      | Teljesült     | MGPwd20180620                 | 24               | Lezárult                | 5,0000         | 1           | 0                           | MVS         | 2018.06.20 20:39                        |
| 292         | Vételi ajánlat      | Törölt        | HEGda20180621                 |                  | e Lezárult              | 3,0000         | 1           | 1                           | RTM         | 2018.06.20 13:32                        |
| 291         | Eladási ajánlat     | Törölt        | MGPda20180621                 |                  | Lezárult                | 5,0000         | 1           | 1                           | RTM         | 2018.06.20 13:29                        |
| 278         | Eladási ajánlat     | Teljesült     | MGPwd20180620                 | 24               | Lezárult                | 5,0000         | 1           | 0                           | RTM         | 2018.06.20 13:28                        |
| 279         | Eladási ajánlat     | Teljesült     | MGPwd20180620                 | 23               | Lezárult                | 5,0000         | 1           | 0                           | RTM         | 2018.06.20 13:28                        |
| 280         | Eladási ajánlat     | Teljesült     | MGPwd20180620                 | 22               | Lezárult                | 5,0000         | 1           | 0                           | RTM         | 2018.06.20 13:28                        |

# Ügyletek

| 1.          | Ajánlati könyvek   🖄 2. B | ieadott ajánlataim 🛛 🖄 | 3. Megkötött ügyleteim | 🖄 4. Riportok 🔻 |             |                     | 2018.06.29.<br>13:00:18 (CET) | Azure TESZ 00 Azure TESZ 1.18.629.11 |
|-------------|---------------------------|------------------------|------------------------|-----------------|-------------|---------------------|-------------------------------|--------------------------------------|
| Kezdő oldal | Megkötött ügyleteim       | ×                      |                        |                 |             |                     |                               |                                      |
|             |                           |                        |                        |                 |             |                     |                               |                                      |
| Id          | Termék                    | Vétel/Eladás           | Ügylet ár (H           | Ügylet menn     | Kötésegység | Létrehozás dátuma 🕹 | Gázidőszak                    | Hálózati pont kód                    |
| ÷           |                           |                        |                        | \$              | \$          |                     |                               |                                      |
| 63          | MGPda20180623             | Vételi ajánlat         | 4,0000                 | 1               | 500         | 2018.06.22 14:09    | 2018.06.23.                   | SINBP000000N                         |
| 62          | MGPda20180623             | Eladási ajánlat        | 3,0000                 | 11              | 500         | 2018.06.22 14:06    | 2018.06.23.                   | SINBP000000N                         |
| 61          | MGPwd20180620             | Eladási ajánlat        | 5,0000                 | 1               | 500         | 2018.06.20 20:39    | 2018.06.20-20GH               | SINBP000000N                         |
| 60          | MGPwd20180620             | Eladási ajánlat        | 5,0000                 | 1               | 500         | 2018.06.20 20:39    | 2018.06.20-21GH               | SINBP000000N                         |
| 59          | MGPwd20180620             | Eladási ajánlat        | 5,0000                 | 1               | 500         | 2018.06.20 20:39    | 2018.06.20-22GH               | SINBP000000N                         |
| 58          | MGPwd20180620             | Eladási ajánlat        | 5,0000                 | 1               | 500         | 2018.06.20 20:39    | 2018.06.20-23GH               | SINBP000000N                         |
| 57          | MGPwd20180620             | Eladási ajánlat        | 5,0000                 | 1               | 500         | 2018.06.20 20:39    | 2018.06.20-24GH               | SINBP000000N                         |
| 56          | MGPwd20180614             | Vételi ajánlat         | 6,0000                 | 8               | 500         | 2018.06.14 15:22    | 2018.06.14-12GH               | SINBP000000N                         |
| 55          | MGPda20180615             | Eladási ajánlat        | 5,0000                 | 2               | 500         | 2018.06.14 11:15    | 2018.06.15.                   | SINBP000000N                         |
| 54          | MGPda20180615             | Eladási ajánlat        | 4,0000                 | 1               | 500         | 2018.06.14 11:15    | 2018.06.15.                   | SINBP000000N                         |
| 53          | MGPda20180612             | Eladási ajánlat        | 3,0000                 | 1               | 500         | 2018.06.11 15:30    | 2018.06.12.                   | SINBP000000N                         |
| 52          | MGPwd20180611             | Eladási ajánlat        | 10,0000                | 2               | 500         | 2018.06.11 07:29    | 2018.06.11-05GH               | SINBP000000N                         |
| 51          | MGPda20180601             | Vételi ajánlat         | 8,0000                 | 100             | 500         | 2018.05.31 09:22    | 2018.06.01.                   | SINBP000000N                         |
| 50          | MGPda20180529             | Vételi ajánlat         | 2,0000                 | 1               | 500         | 2018.05.28 08:10    | 2018.05.29.                   | SINBP000000N                         |
| 49          | MGPwd20180525             | Vételi ajánlat         | 10,0000                | 1               | 500         | 2018.05.25 15:10    | 2018.05.25-13GH               | SINBP000000N                         |
| 47          | MGPda20180523             | Vételi ajánlat         | 3,0000                 | 10              | 500         | 2018.05.24 14:18    | 2018.05.23.                   | SINBP000000N                         |
| 46          | HEGda20180523             | Eladási ajánlat        | 2,0000                 | 100             | 500         | 2018.05.24 14:00    | 2018.05.23.                   | KAABA00011GN                         |
| 45          | MGPwd20180515             | Vételi ajánlat         | 5,5000                 | 1               | 500         | 2018.05.15 14:36    | 2018.05.15-12GH               | SINBP000000N                         |
|             |                           |                        |                        |                 |             |                     |                               |                                      |

# **Riportok**

| 🐌 I. /       | Ajánlati könyvek   🖄 2. Bea | dott ajánlataim 🛛 🖄 | 3. Megkötött ügyletein | n   🖄 4. Riportok 🔻 🛛 🖄 | 5. Adminisztráció 💌            |                 | 2018.07.02.<br>15:00:20 (CET) |
|--------------|-----------------------------|---------------------|------------------------|-------------------------|--------------------------------|-----------------|-------------------------------|
| Kezdő oldal  | Árfolyamváltozás lista      | < Árfolyamváltozá   | s diagram × Nap        | i mozgás lista 🕺 Napi   | mozgás diagram ×               |                 |                               |
| Termék: MG   | 6P day ahead 🔹 💿            |                     |                        |                         |                                |                 |                               |
| Termék       | Gáznap                      | Státusz             | Kötésegység            | Nyitó ár (HUF/kW        | Utolsó ár <mark>(HUF/k…</mark> | Maximum år (HUF | Minimum ár (HUF/              |
|              |                             |                     | \$                     |                         |                                |                 | -                             |
| MGPda2018062 | 1 2018.06.21.               | 🔴 Lezárult          | 500                    | 0,0000                  | 0,0000                         | 0,0000          | 0,0000                        |
| MGPda2018062 | 2 2018.06.22.               | 🔴 Lezárult          | 500                    | 0,0000                  | 0,0000                         | 0,0000          | 0,0000                        |
| MGPda2018062 | 3 2018.06.23.               | e Lezárult          | 500                    | 3,0000                  | 4,0000                         | 4,0000          | 3,0000                        |
| MGPda2018062 | 4 2018.06.24.               | 🖲 Lezárult          | 500                    | 0,0000                  | 0,0000                         | 0,0000          | 0,0000                        |
| MGPda2018062 | 5 2018.06.25.               | e Lezárult          | 500                    | 0,0000                  | 0,0000                         | 0,0000          | 0,0000                        |
| MGPda2018062 | 6 2018.06.26.               | 🔴 Lezárult          | 500                    | 0,0000                  | 0,0000                         | 0,0000          | 0,0000                        |
| MGPda2018062 | 7 2018.06.27.               | 🖲 Lezárult          | 500                    | 0,0000                  | 0,0000                         | 0,0000          | 0,0000                        |
| MGPda2018062 | 8 <b>2018.06.28</b> .       | e Lezárult          | 500                    | 0,0000                  | 0,0000                         | 0,0000          | 0,0000                        |
| MGPda2018062 | 9 2018.06.29.               | e Lezárult          | 500                    | 0,0000                  | 0,0000                         | 0,0000          | 0,0000                        |
| MGPda2018063 | 0 2018.06.30.               | 🖲 Lezárult          | 500                    | 0,0000                  | 0,0000                         | 0,0000          | 0,0000                        |
| MGPda2018070 | 1 2018.07.01.               | 🛑 Lezárult          | 500                    | 0,0000                  | 0,0000                         | 0,0000          | 0,0000                        |
| MGPda2018070 | 2 2018.07.02.               | 🛑 Lezárult          | 500                    | 0,0000                  | 0,0000                         | 0,0000          | 0,0000                        |
| MGPda2018070 | 3 2018.07.03.               | Aktív (ügylet       | 500                    | 0,0000                  | 0,0000                         | 0,0000          | 0,0000                        |

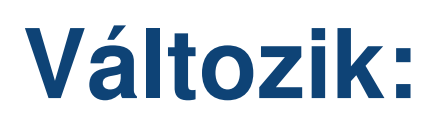

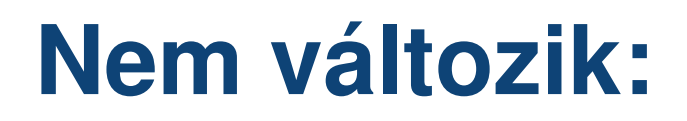

 Napi kapacitásügylet kötés más területen

- WD / DA szétválasztás
- Kötésegység 1000 kWh
- Napi egyensúlytalanság elszámolásának helye
- 2018. IX.30. X. 1. átállás miatt ügyletkötési korlátozások

- KELER kapcsolat, szerződések
- Garanciarendszer és mértéke
- FGSZ KP Kft-vel kötött szerződések

### **Kereskedési Platform**

www.fgsz.hu -

Kérdések...

#### Következő téma:

Backhaul átnevezése, Túlnominálás Előadó: Tatár Balázs

### Backhaul átnevezése, Túlnominálás

Backhaul átnevezése, Túlnominálás Előadó: **Tatár Balázs** 

# Backhaul átnevezése

www.fgsz.hu

2018. július 1-től a backhaul már nem önálló kapacitástípus (mint a nem megszakítható és a megszakítható kapacitás)

A fogalom kivezetésre került az Áralkalmazási Rendeletből

Backhaul felajánálás:

- Eddig: Mosonmagyaróvár, AUT>HUN irány, entry, backhaul
- Mostantól: Mosonmagyaróvár, HUN>AUT irány, exit, megszakítható
  - A backhaul címke is eltűnik az aukciókról
  - Ide kell nominálni:
    - Név: Mosonmagyaróvár (HU>AT) virtuális
    - EIC: 21Z0000000003C
    - IP kód: KAMOSONM1HBN

# Ha már van már lekötött kapacitás

www.fgsz.hu

| Kezdő oldal Egyensúlyozási portfólió - DEMO_SHP2 [2018.06.29.] - Nyitott                                                                                                    |                                                                                                    |                                            |                                                                                                    |                                                                                                    |                                                                                                    |                                                                                                    |
|----------------------------------------------------------------------------------------------------|----------------------------------------------------------------------------------------------------|--------------------------------------------|----------------------------------------------------------------------------------------------------|----------------------------------------------------------------------------------------------------|----------------------------------------------------------------------------------------------------|----------------------------------------------------------------------------------------------------|
| #DEMO_SHP_220180629 v1         Össz betáplálás(kWh/nap):         0         Össz vételet                                                                                                    | és(kWh/nap): 0 Egyensúly(kWh                                                                                                    | h/nap): 0                                  |                                                                                                    |                                                                                                    | Rendszerhasználó: DEMO_SHP<br>Módosító: (FGSZ) (2018.06.29 16                                                                                                    | _2<br>6:00:00) 👔 👂 Élettörténet                                                                                  |
| Nominálási sorok Napi egyensúlyozási portfólió verziók                                                                                                    |                                                                                                    |                                            | Órai bontás                                                                                                    |                                                                                                    |                                                                                                    |                                                                                                    |
| 🕢 Nominálás szerkesztés 🛛 🖭 Nominálás export 🛛 🖉 Nominálás import                                                                                                    |                                                                                                    |                                            |                                                                                                    |                                                                                                    |                                                                                                    |                                                                                                    |
| Ár Típus Hálózati pont név † Nominálhat RH Partner                                                                                                    | Napi m                                                                                                    | menny                                      | 0.50                                                                                                    |                                                                                                    |                                                                                                    |                                                                                                    |
| Ki Kétoldali Beregdaróc 800 (HU>U 240 000 DEMO_SHP_2 (DEMO_SHP_2_EIC)                                                                                                    |                                                                                                    | 0                                          | 0.40                                                                                                    |                                                                                                    |                                                                                                    |                                                                                                    |
|                                                                                                    |                                                                                                    |                                            | 0.25<br>0.20<br>0.15<br>0.10<br>0.05                                                                                                    |                                                                                                    |                                                                                                    |                                                                                                    |
|                                                                                                    |                                                                                                    |                                            | 0.00                                                                                                    |                                                                                                    |                                                                                                    |                                                                                                    |
|                                                                                                    |                                                                                                    |                                            |                                                                                                    | Nomináláso                                                                                                    | ok   Kapacitás                                                                                                    |                                                                                                    |
|                                                                                                    |                                                                                                    |                                            | Megszakításban érinte                                                                                                    | Nominalasc     tt pontok                                                                                                    | k   Karbantartásban érintett pontol                                                                                                    | k                                                                                                    |
| Tranzakciós értesitések                                                                                                    | (1) p. a                                                                                                    | U fair - I                                 | Megszakításban érinte<br>Név Kód                                                                                                    | Nominalasc     tt pontok     EIC kód                                                                                                    | k ● Kapacitás<br>Karbantartásban érintett pontol<br>Hálózati pont név Hálóza                                                                                                    | k<br>ti pont kód Teljesith                                                                                       |
| Tranzakciós értesítések       ③ Új Tranzakciós értesítés     Ø Import          P: Exportálás        ▲ Wálázati szet     Korzelsztelelej szet     Bany     Allala                                                                                                    | ම් Beál                                                                                                    | illítások 🔻                                | Megszakításban érinte<br>Név Kód<br>"A megnyitott portfóliót é                                                                                                    | Nominalasc     ElC kód     ElC kód                                                                                                    | k • Kapacitás<br>Karbantartásban érintett pontol<br>Hálózati pont név Hálóza<br>"A megnyitott portfóliót érintően n                                                                        | k<br>ti pont kód Teljesíth<br>incs kapacitást érintő TMK.*                                                       |
| Tranzakciós értesítések         O Új Tranzakciós értesítés       Import       Exportálás         A       Hálózati pont       Kereskedelmi part       Beny       Allok       Állapot       Tranzakci                                                                                                    | Beáll Forrás Módosító Módosítás                                                                                                    | illítások ▼<br>Megjeg                      | Megszakításban érinte<br>Név Kód<br>"A megnyitott portfóliót é                                                                                                    | Nominalasc     ElC kód     Filc kód                                                                                                    | k 6 Kapacitás<br>Karbantartásban érintett pontol<br>Hálózati pont név Hálóza<br>"A megnyitott portfóliót érintően n                                                                        | k<br>tí pont kód Teljesith<br>incs kapacitást érintő TMK.*                                                       |
| Tranzakciós értesítések         © Új Tranzakciós értesítés       Import       Exportálás         A       Hálózati pont       Kereskedelmi part       Beny       Allok       Állapot       Tranzakci         , A megnyitott egyensúlyozási portfóliót érintő tranzakciós értesítés ez idáig nem érkezett. Felületen keresztül új tranzakciót       Itanzakciót                                                                                                    | Módosító         Módosítás           z "Új tranzakciós értesítés létrehozása" funkción k                                                                                                    | illítások ▼<br>Megjeg<br>IIII<br>keresztül | Megszakításban érinte<br>Név Kód<br>"A megnyitott portfóliót é                                                                                                    | Nominalasc     tt pontok     EIC kód                                                                                                    | k e Kapacitás                                                                                                    | k<br>ti pont kód Teljesíth<br>incs kapacitást érintő TMK.*                                                       |
| Tranzakciós értesitések         Import       Exportálás         A       Hálózati pont       Kereskedelmi part       Beny       Allok       Allapot       Tranzakci         A       Hálózati pont       Kereskedelmi part       Beny       Allok       Állapot       Tranzakci         A       Hálózati pont       Kereskedelmi part       Beny       Allok       Állapot       Tranzakci         "A megnyitott egyensúlyozási portfóliót érintő tranzakciós értesítés ez idáig nem érkezett.       Felületen keresztül új tranzakciót kezdeményezhet."                                                                                                    | Forrás Módositó Módositás<br>z "Új tranzakciós értesítés létrehozása" funkción k                                                                                                    | illítások v<br>Megjeg<br>III<br>keresztül  | Megszakításban érinte<br>Név Köd<br>"A megnyitott portfóliót é<br>Fedezetlen ügyletek                                                                               | Nominalasc     tt pontok     EIC kód  irintő megszakítás ez idáig nem történt."                                                                                                    | k 6 Kapacitás<br>Karbantartásban érintett pontol<br>Hálózati pont név Hálóza<br>A megnyitott portfóliót érintően n<br>Egyoldali meghatalmazás                                              | k<br>ti pont kód Teljesith<br>incs kapacitást érintő TMK.*                                                       |
| Tranzakciós értesítések         Import       Exportálás         A       Hálózati pont       Kereskedelmi part       Beny       Allok       Állapot       Tranzakci         A       Hálózati pont       Kereskedelmi part       Beny       Allok       Állapot       Tranzakci         A       Hálózati pont       Kereskedelmi part       Beny       Allok       Állapot       Tranzakci         A.       Hálózati pont       Kereskedelmi part       Beny       Allok       Állapot       Tranzakci         A.       Hálózati pont       Kereskedelmi part       Beny       Allok       Állapot       Tranzakci         A.       megnyitott egyensúlyozási portfóliót érintő tranzakciós értesítés ez idáig nem érkezett. Felületen keresztül új tranzakciót kezdeményezhet."                                                                                                    | Forrás Módosító Módosítás<br>z "Új tranzakciós értesítés létrehozása" funkción k                                                                                                    | illítások 🔹<br>Megjeg<br>IIII<br>keresztül | Megszakításban érinte       Név     Köd       "A megnyitott portfóliót é       Fedezetlen ügyletek       Hálózati pont                                              | Nominalasc     tt pontok     EIC kód irintő megszakítás ez idáig nem történt.*      Fedezetlen mennyiség                                                                                                    | k e Kapacitás<br>Karbantartásban érintett pontol<br>Hálózati pont név Hálóza<br>A megnyított portfóliót érintően n<br>Egyoldali meghatalmazás<br>Hálózati pont Passzí                      | k<br>ti pont kód Teljesith<br>incs kapacitást érintő TMK.*<br>v szállító FGSZ SSN                                |
| Tranzakciós értesítések         Import       Exportálás         A       Hálózati pont       Kereskedelmi part       Beny       Allok       Allapot       Tranzakció         A.       Hálózati pont       Kereskedelmi part       Beny       Allok       Állapot       Tranzakció         A.       Hálózati pont       Kereskedelmi part       Beny       Allok       Állapot       Tranzakció         A.       Hálózati pont       Kereskedelmi part       Beny       Allok       Állapot       Tranzakció         A.       Hálózati pont       Kereskedelmi part       Beny       Allok       Állapot       Tranzakció         A.       Hálózati pont       Kereskedelmi part       Beny       Allok       Állapot       Tranzakció         A.       Hálózati pont       Kereskedelmi part       Beny       Allok       Állapot       Tranzakció         A.       Hálózati pont       Kereskedelmi part       Beny       Allok       Állapot       Tranzakció         A.       Hálózati pont       Kereskedeményez/tet."       Felületen keresztül új tranzakciót.       Keresket. | Forrás Módosító Módosítás<br>Z "Új tranzakciós értesítés létrehozása" funkción k                                                                                                    | illítások v<br>Megjeg<br>IIII<br>keresztül | Megszakításban érinte         Név       Köd         "A megnyitott portfóliót é         Fedezetlen ügyletek         Hálózati pont         "A megnyitott portfóliót é | Fontok     EIC kód     Fick and the set of the set of the set | k e Kapacitás Karbantartásban érintett pontol Hálózati pont név Hálóza A megnyított portfóliót érintően n Egyoldali meghatalmazás Hálózati pont Passzfr A megnyított portfóliót érintően n | k<br>ti pont kód Teljesíth<br>incs kapacitást érintő TMK.*<br>v szállító FGSZ SSN<br>em érkezett meghatalmazás.* |
| Tranzakciós értesítések         ý Új Tranzakciós értesítés       Ø Import       P Exportálás         A.       Hálózati pont       Kereskedelmi part       Beny       Allok       Allapot       Tranzakci         A.       Hálózati pont       Kereskedelmi part       Beny       Allok       Allapot       Tranzakci         A.       Hálózati pont       Kereskedelmi part       Beny       Allok       Allapot       Tranzakci         A.       Megnyitott egyensúlyozási portfóliót érintő tranzakciós értesítés ez idáig nem érkezett. Felületen keresztül új tranzakciót kezdeményezhet."       Felületen keresztül új tranzakciót kezdeményezhet."                                                                                                    | Forrás     Módosító     Módosítás       Image: state stress stress s | illítások v<br>Megjeg<br>IIII<br>keresztül | Megszakításban érinte         Név       Kód         A megnyitott portfóliót é         Fedezetlen ügyletek         Hálózati pont         "A megnyitott portfóliót é  | Nominalasc     tt pontok     EIC kód  irintő megszakítás ez idáig nem történt."  Fedezetlen mennyiség  irintően nincs fedezetlen ügylet."                                                                                                    | k e Kapacitás Karbantartásban érintett pontol Hálózati pont név Hálóza A megnyított portfóliót érintően n Egyoldali meghatalmazás Hálózati pont Passzír A megnyított portfóliót érintően n | k<br>ti pont kód Teljesith<br>incs kapacitást érintő TMK.*<br>v szállító FGSZ SSN<br>em érkezett meghatalmazás.* |

Dőlt félkövérrel megjelenik a túlnominálható pont

# Ha még nincs kapacitás

www.fgsz.hu

|                  |               |                        |                 | Óssz betáptálás(kWh/nap): 0 Óssz vételezés(kWh/nap): 15 000 Egyensúly(kWh/nap): -15 000                                                                                                    |                                                                                                    |                                                                                                    |                                                                                             |
|------------------|---------------|------------------------|-----------------|----------------------------------------------------------------------------------------------------|----------------------------------------------------------------------------------------------------|----------------------------------------------------------------------------------------------------|---------------------------------------------------------------------------------------------|
| Nominálási sorok |               |                        |                 |                                                                                                    | Órai bon                                                                                                    | Orai bontás                                                                                                    |                                                                                             |
| ) Úl (           | iominálási so | or 📓 Szerkesztés 🐹 Tör | iés 🕜 Ειδεδικορ | átottese                                                                                                    | 🔘 Kitölt                                                                                                    | ðs lefelé                                                                                                    |                                                                                             |
|                  | Tipus         | Hálózati pont név 🛧    | Nominálhat      | RH Partner Napi menm                                                                                                    | Időszak                                                                                                    | Nominálható k                                                                                                    | Orai mennyis                                                                                |
|                  |               |                        |                 |                                                                                                    |                                                                                                    |                                                                                                    |                                                                                             |
| i '              | Kétoldali     | Beregdaróc 800 (HU>U   | 180 896 664     | DEM0_SHP_2 (DEM0_SHP_2_EIC) 1                                                                                                    | 000 07-08                                                                                                    |                                                                                                    |                                                                                             |
|                  |               |                        | -               |                                                                                                    | 08 - 09                                                                                                    |                                                                                                    |                                                                                             |
|                  |               |                        | Figyelmez       | letések                                                                                                    | 🛞 09 - 10                                                                                                    |                                                                                                    |                                                                                             |
|                  |               |                        | Export          |                                                                                                    | 10 - 11                                                                                                    |                                                                                                    |                                                                                             |
|                  |               |                        | Er capor        |                                                                                                    | 11 - 12                                                                                                    |                                                                                                    |                                                                                             |
|                  |               |                        | Hiba 🕇          |                                                                                                    | 12 - 13                                                                                                    |                                                                                                    |                                                                                             |
|                  |               |                        | [IN0006] (      | Beregdaróc 800 (HU>UA) (21200000000270Q, Ki) ponton túlnominálás történt 14 -gázórától, ezért összesen óránként 15000 kWh/h értékű automatikus kapacitást vásárlás fog történi a nar<br>nutratia?                                                                                                    | 13 - 14                                                                                                    |                                                                                                    |                                                                                             |
|                  |               |                        | Vegeig. Pe      | nywyan.                                                                                                    | 14 - 15                                                                                                    |                                                                                                    |                                                                                             |
|                  |               |                        |                 |                                                                                                    | 15 - 16                                                                                                    |                                                                                                    |                                                                                             |
|                  |               |                        |                 |                                                                                                    | 16 - 17                                                                                                    |                                                                                                    |                                                                                             |
|                  |               |                        |                 |                                                                                                    | 17 - 18.                                                                                                    |                                                                                                    |                                                                                             |
|                  |               |                        |                 |                                                                                                    | - 7 / 1 - 1 M -                                                                                                    |                                                                                                    |                                                                                             |
|                  |               |                        |                 |                                                                                                    | 10. 20                                                                                                    | 0 - 7 697 964                                                                                                    | 15 000                                                                                      |
|                  |               |                        |                 |                                                                                                    | 19 - 20                                                                                                    | 0 - 7 537 361                                                                                                    | 15 000                                                                                      |
|                  |               |                        |                 | Oldal: 1 Össz 1 N O Oldalanként 25 db y                                                                                                    | 19 - 20<br>20 - 21                                                                                                    | 0 - 7 537 361<br>0 - 7 537 361<br>0 - 7 537 361                                                                                                    | 15 000<br>0<br>0                                                                            |
|                  |               |                        | <<< <           | Oldal:         1         Össz:         1         >         >         >         Sorok:         1 - 1   Össz         Sorok:         1 - 1   Össz         Sorok:         1 - 1   Ösz | 19-20<br>20-21<br>21-22<br>72-23                                                                                                    | D - 7 537 361<br>D - 7 537 361<br>D - 7 537 361<br>D - 7 537 361<br>D - 7 537 361                                                                                                    | 15 000<br>0<br>0                                                                            |
|                  |               |                        | « «             | Oldal:       1       Össz:       1       >       >       C       Oldalanként:       25 db       Sorok:       1 - 1   Össz:       Sorok:       1 - 1   Össz:       1 - 1   Össz:       1 - 1   Össz:       Sorok:       1 - 1   Össz:       Sorok:       Sorok:       1                                             | 19 - 20<br>20 - 21<br>21 - 22<br>22 - 23<br>23 - 00                                                                                                    | 0 - 7 537 361<br>0 - 7 537 361<br>0 - 7 537 361<br>0 - 7 537 361<br>0 - 7 537 361<br>0 - 7 537 361                                                                                      | 15 000<br>0<br>0<br>0<br>0                                                                  |
|                  |               |                        | «. «            | Oldal:       1       Össz:       1       )       )       C       Oldalanként:       25 db       Sorok:       1 - 1   Öss         C       Oldalanként:       25 db        Sorok:       1 - 1   Öss         C       Oldalanként:       25 db        Sorok:       1 - 1   Öss         C       Elfogadom és folytatom       Sorok:       Mégs                                                                                                    | 19-20<br>20-21<br>21-22<br>22-23<br>23-00<br>00-01                                                                                                    | 0 - 7 537 361<br>0 - 7 537 361<br>0 - 7 537 361<br>0 - 7 537 361<br>0 - 7 537 361<br>0 - 7 537 361<br>0 - 7 537 361                                                                     | 15 000<br>0<br>0<br>0<br>0<br>0<br>0                                                        |
|                  |               |                        | « (             | Oldal:       1       Ôssz:       1       )       )       C       Oldalanként:       25 db       Sorok:       1 - 1   Öss         C       Oldalanként:       25 db        Sorok:       1 - 1   Öss         C       Oldalanként:       25 db        Sorok:       1 - 1   Öss         C       Oldalanként:       25 db        Sorok:       1 - 1   Öss         Elfogadom és folytatom       ()       ()       ()       ()       ()         C       0       ()       ()       ()       ()       ()       ()         C       0       ()       ()       ()       ()       ()       ()       ()       ()       ()       ()       ()       ()       ()       ()       ()       ()       ()       ()       ()       ()       ()       ()       ()       ()       ()       ()       ()       ()       ()       ()       ()       ()       ()       ()       ()       ()       ()       ()       ()       ()       ()       ()       ()       ()       ()       ()       ()       ()       ()       ()       ()       ()       ()       ()       () <td><b>19 - 20</b><br/>20 - 21<br/>21 - 22<br/>22 - 23<br/>23 - 00<br/>00 - 01<br/>01 - 02</td> <td>0 - 7 637 361<br/>0 - 7 637 361<br/>0 - 7 537 361<br/>0 - 7 537 361<br/>0 - 7 537 361<br/>0 - 7 537 361<br/>0 - 7 537 361<br/>0 - 7 537 361</td> <td>15 000<br/>0<br/>0<br/>0<br/>0<br/>0<br/>0<br/>0<br/>0</td>                     | <b>19 - 20</b><br>20 - 21<br>21 - 22<br>22 - 23<br>23 - 00<br>00 - 01<br>01 - 02                                                                               | 0 - 7 637 361<br>0 - 7 637 361<br>0 - 7 537 361<br>0 - 7 537 361<br>0 - 7 537 361<br>0 - 7 537 361<br>0 - 7 537 361<br>0 - 7 537 361                                                    | 15 000<br>0<br>0<br>0<br>0<br>0<br>0<br>0<br>0                                              |
|                  |               |                        | « (             | Oldal:       1       Össz:       1       )       )       C       Oldalanként:       25 db       Sorok:       1-1   Öss         C       Oldalanként:       25 db        Sorok:       1-1   Öss         C       Oldalanként:       25 db        Sorok:       1-1   Öss         C       Oldalanként:       25 db        Sorok:       1-1   Öss         Elfogadom és folytatom       ()       ()       ()       ()       ()                                                                                                    | <b>19 - 20</b><br><b>19 - 20</b><br><b>20 - 21</b><br><b>21 - 22</b><br><b>22 - 23</b><br><b>23 - 00</b><br><b>00 - 01</b><br><b>01 - 02</b><br><b>02 - 03</b> | 0 - 7 637 361<br>0 - 7 637 361<br>0 - 7 537 361<br>0 - 7 537 361<br>0 - 7 537 361<br>0 - 7 537 361<br>0 - 7 537 361<br>0 - 7 537 361<br>0 - 7 537 361                                   | 15 000<br>0<br>0<br>0<br>0<br>0<br>0<br>0<br>0<br>0<br>0<br>0<br>0<br>0<br>0<br>0<br>0<br>0 |
|                  |               |                        | « ‹             | Oldal:       1       Össz:       1       )       )       C       Oldalanként:       25 db       Sorok:       1-1   Öss         C       Oldalanként:       25 db        Sorok:       1-1   Öss         C       Oldalanként:       25 db        Sorok:       1-1   Öss         C       Oldalanként:       25 db        Sorok:       1-1   Öss         C       Oldalanként:       25 db        Sorok:       1-1   Öss         C       Oldalanként:       25 db        Sorok:       1-1   Öss         C       Elfogadom és folytatom         Mégs                                                                                                    | 19 - 20<br>19 - 20<br>20 - 21<br>21 - 22<br>22 - 23<br>23 - 00<br>00 - 01<br>01 - 02<br>02 - 03<br>03 - 04                                                     | 0 - 7 637 361<br>0 - 7 637 361<br>0 - 7 537 361<br>0 - 7 537 361<br>0 - 7 537 361<br>0 - 7 537 361<br>0 - 7 537 361<br>0 - 7 537 361<br>0 - 7 537 361<br>0 - 7 537 361                  |                                                                                             |
|                  |               |                        | « ‹             | Oldal:       1       Össz:       1       )       )       C       Oldalanként:       25 db       Sorok:       1-1   Öss         C       Oldalanként:       25 db        Sorok:       1-1   Öss         C       Oldalanként:       25 db        Sorok:       1-1   Öss         C       Oldalanként:       25 db        Sorok:       1-1   Öss         C       Oldalanként:       25 db        Sorok:       1-1   Öss         C       Oldalanként:       25 db        Sorok:       1-1   Öss         C       Elfogadom és folytatom         Mégs                                                                                                    | 19 - 20<br>19 - 20<br>20 - 21<br>21 - 22<br>22 - 23<br>23 - 00<br>00 - 01<br>01 - 02<br>02 - 03<br>03 - 04<br>04 - 05                                          | 0 - 7 637 361<br>0 - 7 637 361<br>0 - 7 537 361<br>0 - 7 537 361<br>0 - 7 537 361<br>0 - 7 537 361<br>0 - 7 537 361<br>0 - 7 537 361<br>0 - 7 537 361<br>0 - 7 537 361<br>0 - 7 537 361 |                                                                                             |

😒 Mentês 📄 Mêgse

Nominálás szerkesztése / Új nominálási sor felvétele

Túlnominálás 🗲 napon belüli kapacitás vásárlással járó tranzakció. Folytatja?

# Túlnominálás után

Kezdő oldal Egyensúlyozási portfólió - DEMO SHP [2018.06.29.] - Nyitott Rendszerhasználó: DEMO SHP #DEMO SHP20180629 v1 Össz betáplálás(kWh/nap): 0 Össz vételezés(kWh/nap): Egyensúly(kWh/nap): -15 000 🔯 🦻 Élettörténet 15 000 Módosító: DEMO SHP USER (DEMO SHP) [Nagy Roland] (2018.06.29 16:09:52) Nominálási sorok Napi egyensúlyozási portfólió verziók Órai bontás 📝 Nominálás szerkesztés 🛛 🖷 Nominálás export 🛛 🖉 Nominálás import 20000 **RH** Partner Ár... Típus Hálózati pont név 🕇 Nominálhat. Napi menny... 15000 Ki 10000 5000 0 0 0 0 0 0 0 0 0 0 0 0 0 0 0 6 0 5 2 3 14 15 16 1 18 19 20 51 2 33 8 01 8 3 8 05 90 -Ń 15. 16. 17. 10 0 3 4 8 51 Ň 2 8 Ň 0 5 5 Nominálások
 Kapacitás Egyensúlyozási portfólió - DEMO\_SHP [2018.06.29.] - Nyitott FGSZ RHSZ-xxxx2/WD/2018.06.29-14/00001 - Kapacitás szerződés Kezdő oldal Egyensúlyozási portfóliók Kapacitás szerződések Export Élettörténet #FGSZ RHSZ-xxxx2/WD/2018.06.29-14/00001 - Kapacitás szerződés - Aktív Létrehozó: DEMO\_SHP\_USER (DEMO\_SHP) [Nagy Roland] (2018.06.29 16:09:52) DEMO SHP (DEMO SHP) 2018 06 29-14 2018 06 29 - 2018 06 30 Partner Gázidőszak típus Napon belüli gázidőszak Gázidőszak Időszak Keretszerződés. FGSZ\_RHSZ-xxxx2 (2018.06.29) Szerződés érvényessége. 2018.06.29 -Szerződés verziók Kapacitás adatok Díj adatok Szolgáltatás minőség Hálózati pont kód Hálózati pont név 🕇 Hálózati pont EIC kód Kapacitás termék Kapcsoltság Lekötés (kWh/h) Lekötés kezdete Lekötés vége Verzió ↑ Referencia típus Hivatkozás típus : INT - Interruptible (Z05), Beregdaróc 800 (HU>UA) (HABEREGD1HHN) INT - Interruptible (Z05) HABEREGD1HHN Beregdaróc 800 (HU. 21Z00000000270Q WITHINDAY INT Nem kapcsolt 15 000,00 2018.06.29-14GH 2018.06.29-24GH Túlnominálás DEMO SHP2018062. Tételek: 1 Összesen: 15 000.00

A túlnominált hálózati pont eltérő színnel megjelenik az egyensúlyozási portfolióban

A túlnominált kapacitás megjelenik a kapacitásszerződések között

### Túlnominálás után

www.fgsz.hu -

Kérdések...

#### Köszönjük a figyelmet!

Folytatás: 13: 45 -kor